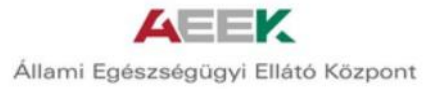

# Mobil EgészségNapló és Tájékoztató Alkalmazás (MeNTA)

## Felhasználói kézikönyv

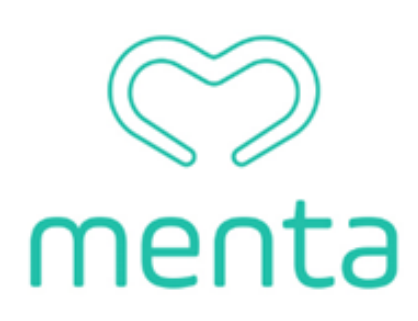

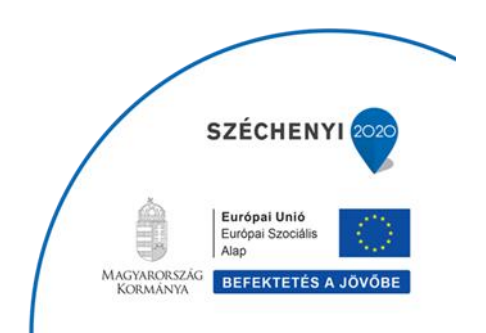

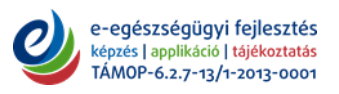

MAGYARORSZÁG KORMÁNYA BEFEKTETÉS A JÖVŐBE

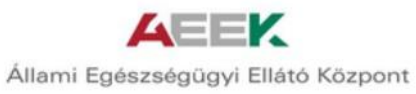

## **Tartalom**

| 1. BEVEZETÉS, A RENDSZER HASZNÁLATBA VÉTELE         | 3          |
|-----------------------------------------------------|------------|
| 1.1. A felhasználói kézikönyv célja                 | 3          |
| 1.2. Regisztráció                                   | 3          |
| 1.3. Bejelentkezés                                  | 3          |
| 1.4. Elfelejtett jelszó                             | 3          |
| 1.5. Kilépés, kijelentkezés                         | 4          |
| 2. AZ ALKALMAZÁS KEZELÉSE                           | 4          |
| 2.1. Bejelentkezés                                  | 4          |
| 2.1.1. Felhasználóváltás, új felhasználó hozzáadása | 6          |
| 2.2. Egészségprofil                                 | 7          |
| 2.2.1. Személyes adatok                             | 7          |
| 2.2.2. Egészségügyi adataim                         | 7          |
| 2.2.3. Háziorvosom adatai                           | 7          |
| 2.2.4. Veszély esetén értesítendő személy           | 7          |
| 2.2.5. Sürgősségi kártya                            | 7          |
| 2.3. Beállítások                                    | 9          |
| 2.3.1. Belépés                                      | 9          |
| 2.3.2. MeNTA kapcsolatok                            | 9          |
| 2.3.3. Névjegy 1                                    | L <b>O</b> |
| 2.3.4. Eltávolítás 1                                | L <b>O</b> |
| 2.4. Egészségnaplók 1                               | 1          |
| 2.4.1. Mozgásnapló 1                                | 1          |
| 2.4.2. Babanapló 1                                  | 13         |
| 2.4.3. Vércukornapló 1                              | ٤4         |
| 2.4.4. Táplálkozásnapló1                            | ۱5         |
| 2.4.5. Testtömegnapló 1                             | L <b>7</b> |
| 2.4.6. Gyógyszernapló 1                             | 18         |
| 2.4.7. Vérnyomásnapló1                              | 19         |
| 2.5. Betegségkalauz                                 |            |
| 2.6. Szolgáltatáskereső                             |            |
| 2.7. Információs Központ 22 Széchenyi ∞             |            |
| 2.7.1. Tudásbázis                                   |            |
| Európai Unió       Európai Szociális       Alap     |            |

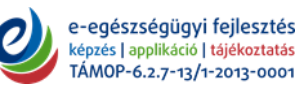

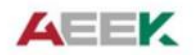

| 2.7.3. Oltások     | . 22 |
|--------------------|------|
| 2.7.4. Térképek    | . 22 |
| 2.8. Dokumentumaim | . 24 |
| 2.9. Értesítések   | . 25 |

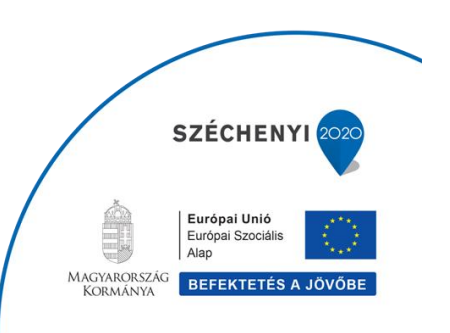

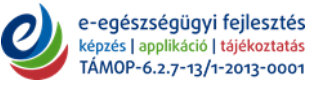

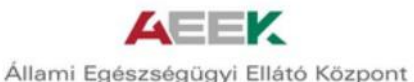

## 1. BEVEZETÉS, A RENDSZER HASZNÁLATBA VÉTELE

## 1.1. A felhasználói kézikönyv célja

Jelen felhasználói kézikönyv célja egy olyan részletes leírás a Mobil EgészségNapló és Tájékoztató Alkalmazásról (későbbiekben MeNTA), amely bemutatja a felhasználó számára az alkalmazás használatát. A MeNTA lépésről lépésre, képernyőképekkel illusztrálva, logikusan felépítve kerül ismertetésre. A felhasználói kézikönyv tartalmának elsajátítása után, a felhasználó képessé válik az alkalmazás megfelelő és hatékony használatára.

## 1.2. Regisztráció

A regisztráció lépései:

- 1. MeNTA alkalmazás megnyitása
- 2. "Regisztráció" gomb megnyomása
- 3. A következő adatok megadása szükséges a sikeres regisztrációhoz:
  - a) Email cím (minta@minta.x)
  - b) Jelszó (tartalmazzon minimum 8 karaktert, ebből legalább egy nagybetűt és egy számot, pl.: Aeek2015)
  - c) Nyilatkozat arról, hogy a 16. életévét betöltötte, majd az Adatkezelési tájékoztató elfogadása, ami a későbbiekben a "Beállítások" menü "Névjegy" menüpontjában is megtalálható.
- 4. A MeNTA fiók használatához kapcsolódó aktiváló email a regisztráció során megadott email címre érkezik, a fiók aktiválásához az emailben található linkre kell kattintani.

## 1.3. Bejelentkezés

A felhasználói fiókkal rendelkező felhasználó a MeNTA felületén a "Belépés" gomb megnyomásával kezdeményezheti bejelentkezését, melyhez az alábbi adatok megadása szükséges:

- Email cím
- Jelszó

## 1.4. Elfelejtett jelszó

Amennyiben a felhasználó elfelejtette jelszavát az "Elfelejtett jelszó" gomb megnyomásával igényelhet újat.

Az email cím megadása után a "Küldés" gomb megnyomásával az érkező emailben található linken keresztül lehetséges a fiókhoz új jelszó magadása. Az új jelszót meg kell erősítenie a felhasználónak.

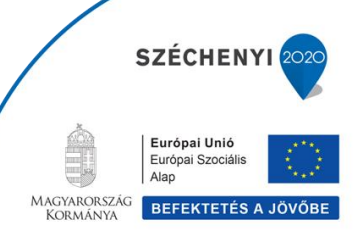

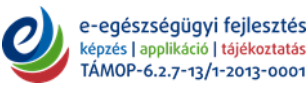

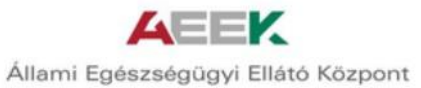

## 1.5. Kilépés, kijelentkezés

A felhasználó a "Beállítások" menü "Eltávolítás" menüpontjában található "Kijelentkezés" gomb megnyomásával tud kijelentkezni a MeNTA-ból.

| o                  | e                                      | ≡ Beállítások              |               |
|--------------------|----------------------------------------|----------------------------|---------------|
|                    |                                        | Csatlakoztatott készülékek | $\rightarrow$ |
| menta              | menta                                  | Telemedicina eszközök      | >             |
|                    |                                        | Fitbit kapcsolódás         | >             |
| E-mail cím         | E-mail cím                             | NÉVJEGY                    |               |
|                    | Jelszó                                 | Adatvédelmi nyilatkozat    | >             |
| Jelszó             |                                        | Névjegy                    | >             |
| BELÉPÉS            | lata fi dha                            | Menta bemutató             | >             |
|                    | Jeiszo ujra                            | ELTÁVOLÍTÁS                |               |
| Elfelejtett jelszó | REGISZTRÁCIÓ                           | Kijelentkezés              | >             |
| Regisztráció       | Vissza a helénéshez, már renisztráltam | Fiók törlése               | >             |

## 2. AZ ALKALMAZÁS KEZELÉSE

## 2.1. Bejelentkezés

A felhasználó a bejelentkezés után az Egészségnaplók felületre jut, ahol a az Egészségnapló moduljai találhatók. (Az Egészségnapló moduljait a 2.4. pont ismerteti részletesen.)

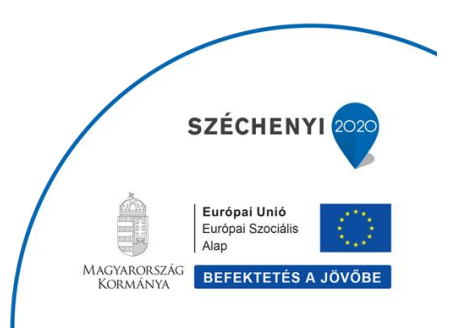

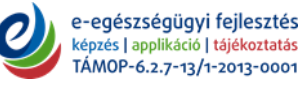

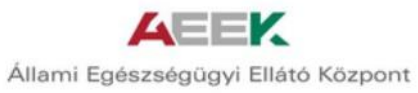

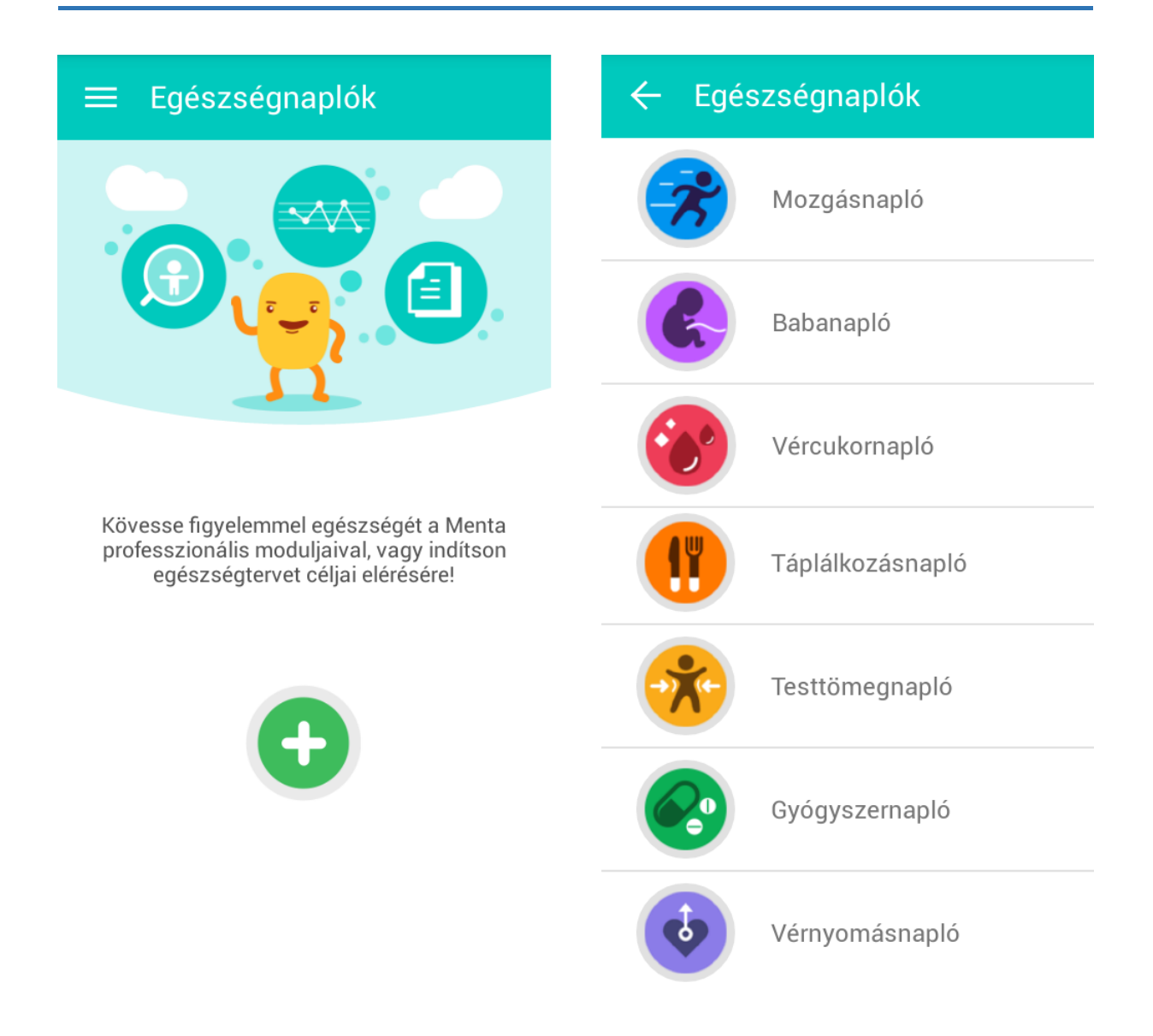

ikon megnyomásával az irányítópulthoz jut a felhasználó, ahol megtalálhatók a MeNTA különböző szolgáltatásai, a felhasználói profil, a Beállítások menü és a felhasználói profilváltásra is itt van lehetőség.

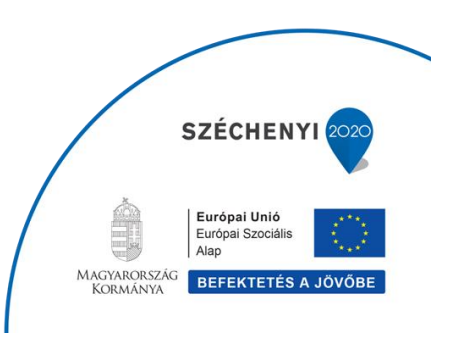

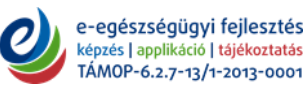

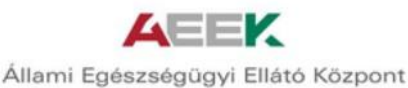

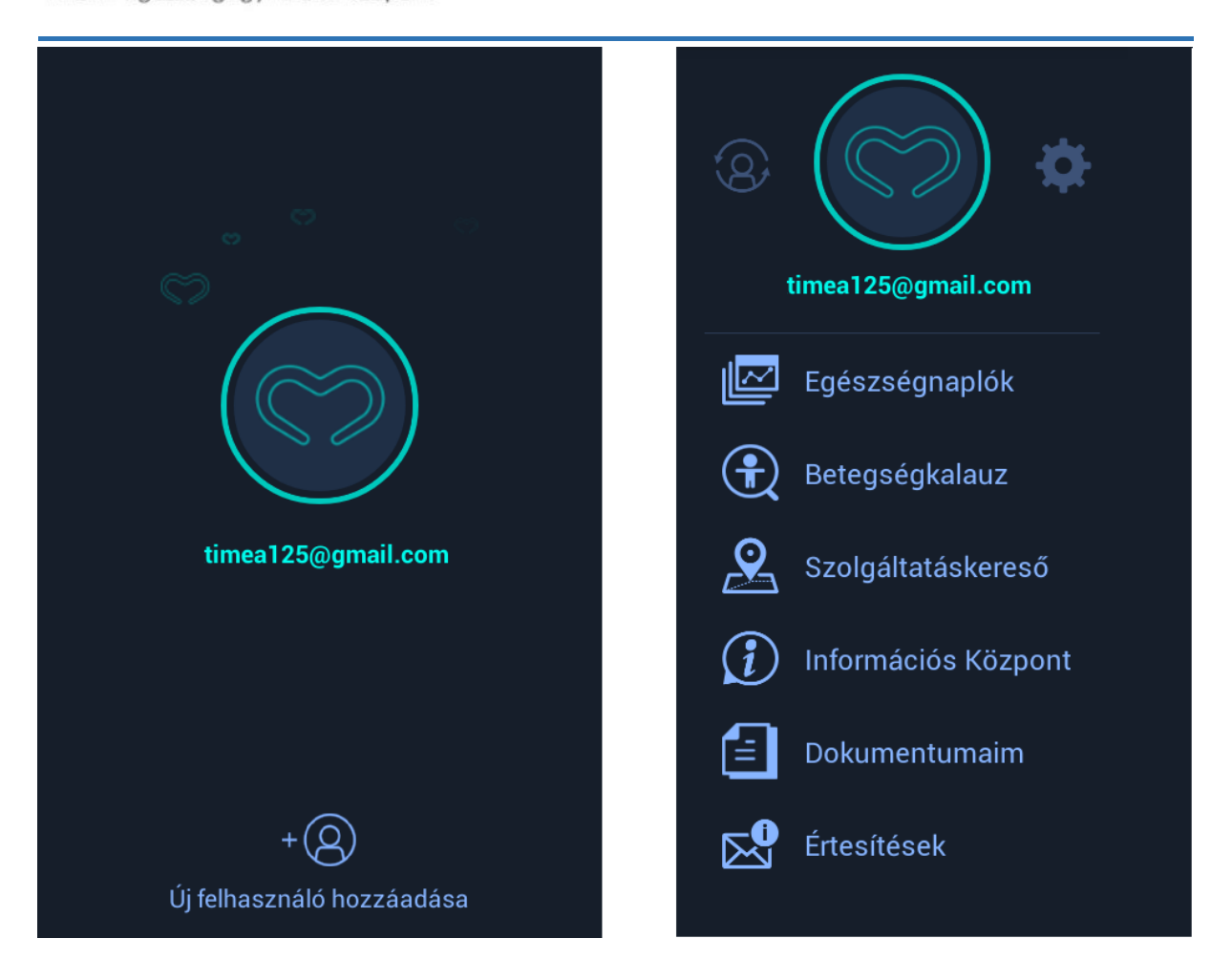

## 2.1.1. Felhasználóváltás, új felhasználó hozzáadása

A MeNTA segítségével, több profil létrehozásával a szülők rögzíteni tudják gyermekük adatait, így esetleges orvosi ellátáskor minden fontos információ a rendelkezésükre áll a hatékony és gyors ellátás érdekében. Ugyanez érvényes az idősebb családtagokra, akik egészségi állapotának monitorozását távolról is megoldhatjuk, például a Gyógyszernapló használatával mi is figyelmeztethetjük a gyógyszer beszedésére.

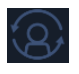

- Felhasználóváltás ikon megnyomásával lehet váltani a felhasználó profilok között.

- Új felhasználó hozzáadása ikon megnyomásával új felhasználót lehet a MeNTA-hoz hozzáadni.

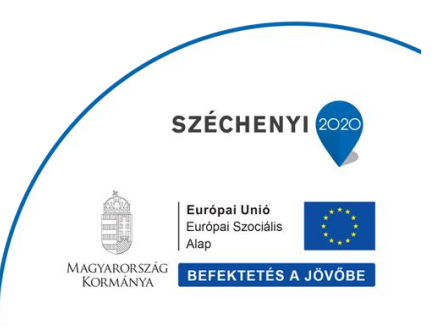

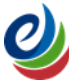

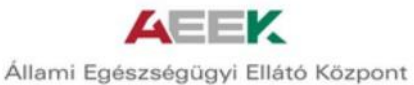

## 2.2. Egészségprofil

Az Egészségprofil menüben az alábbi adatok kitöltésére van lehetőség:

## 2.2.1. Személyes adatok

Ebben a menüpontban az alábbi személyes adatok megadására van lehetőség:

- Név
- Nem
- Születési idő

## 2.2.2. Egészségügyi adataim

Ebben a menüpontban az alábbi egészségügyi adatok megadására van lehetőség:

- Krónikus megbetegedések
- Gyógyszerallergia
- Egyéb allergia
- Védőoltások
- Gyerekkori megbetegedések
- Családi megbetegedések

#### 2.2.3. Háziorvosom adatai

Ebben a menüpontban a háziorvos alábbi adatainak megadására van lehetőség:

- Név
- Pecsétszám (A pecsétszám beírásával a rendszer beírja a háziorvos nevét.)

## 2.2.4. Veszély esetén értesítendő személy

Ebben a menüpontban a veszély esetén értesítendő személy alábbi adatainak megadására van lehetőség:

- Név
- Telefonszám
- Megjegyzés

## 2.2.5. Sürgősségi kártya

Sürgősségi kártyát hozhat létre, amely lementhető a telefonra zárolási képernyőként. A kijelzőn a legfontosabb sürgősségi adatai jelennek meg, mint a krónikus megbetegedések, allergiák, és a személyi adatai, értesítendő személy neve és telefonszáma.

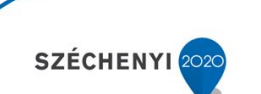

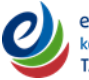

MAGYARORSZÁG KORMÁNYA BEFEKTETÉS A JÖVŐB

Európai Unió Európai Szociál Alap

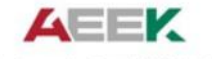

| ≡ Egészségprofil                                                                                                    | ≡ Egészségprofil                                                                                                    |
|----------------------------------------------------------------------------------------------------|----------------------------------------------------------------------------------------------------|
| Adja meg a nevét                                                                                                    | HÁZIORVOSOM ADATAI<br>Kérjük, adja meg háziorvosa pecsétszámát,<br>amely rendszerünkben egyértelműen<br>azonosítja az Önt ellátó orvost. A<br>pecsétszámot legegyszerűbben a háziorvosa<br>által kiállított vényen található orvosi<br>pecsétről olvashatja le. |
| Születési dátuma:                                                                                                    | Név                                                                                                    |
| EGÉSZSÉGÜGYI ADATAIM<br>Az Egészség Profil kitöltésével az alkalmazás<br>hatékony támogatást tud nyújtani egészségi<br>állapota megóvásában és javításában. | Pecsétszám<br>VESZÉLY ESETÉN ÉRTESÍTENDŐ                                                                                                    |
| Krónikus megbetegedések                                                                                                    | Nev<br>Telefonszám                                                                                                    |
| Gyógyszerallergia                                                                                                    | Megjegyzés<br>Miután elmentette sürgősségi kártyáját, állítsa<br>be készüléke lockscreen tapétájának                                                                                                    |
| Egyéb allergia                                                                                                    | Sürgősségi kártyáját elmentettük Fényképei<br>közé. Kérjük, állítsa be a képet                                                                                                    |
| Védőoltások >>                                                                                                    |                                                                                                    |
| Gyerekkori megbetegedések                                                                                                    |                                                                                                    |
| Családi megbetegedések                                                                                                    |                                                                                                    |

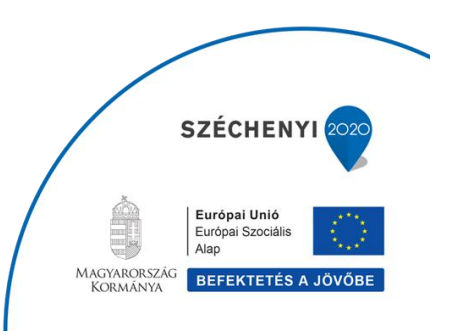

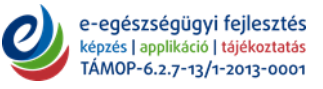

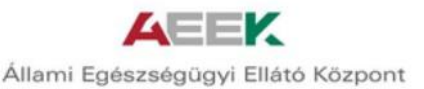

## 2.3. Beállítások

## 2.3.1. Belépés

Ebben a menüpontban a belépéshez kapcsolódó beállítások megadására van lehetőség.

- <u>Email cím</u>: A regisztráció során megadott email cím automatikusan megjelenik, ennek megváltoztatására az email cím megnyomásával nyílik lehetőség az alábbiak szerint:
  - 1. Új email cím megadása
  - 2. Mentés
- <u>Jelszó módosítása</u>: A regisztráció során megadott jelszó módosítására van lehetőség az alábbiak szerint:
  - 1. Jelenlegi jelszó megadása
  - 2. Új jelszó megadása
  - 3. Új jelszó megerősítése
  - 4. Mentés
- <u>PIN kód</u>: Igény esetén az alkalmazáshoz PIN kódot is meg lehet adni, amit ebben a menüpontban lehet beállítani és minden használat előtt be kell írni.

## 2.3.2. MeNTA kapcsolatok

Ebben a menüpontban a csatlakoztatott eszközök megjelenítésére és beállítására van lehetőség.

- <u>Csatlakoztatott készülék</u>: Megjeleníti azon készülékek listáját, amelyekkel a felhasználó eddig használta a MeNTA-t.
- <u>Telemedicina eszközök</u>: A MeNTA által támogatott telemedicina eszközök kiválasztására nyílik lehetőség az alábbiak szerint:
  - 1. 🔮 ikon megnyomása az új eszköz hozzáadásához
  - 2. Eszköz kiválasztása
- <u>Fitbit kapcsolódás</u>: Fitbit aktivitásmérő eszközök kapcsolódásának beállítására nyílik lehetőség.

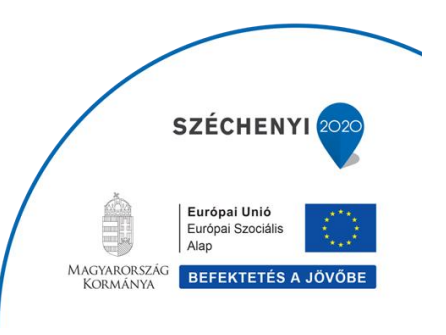

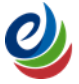

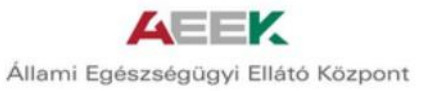

## 2.3.3. Névjegy

Ebben a menüpontban a MeNTA-val kapcsolatos információk megtekintésére van lehetőség.

- Adatvédelmi nyilatkozat
- Névjegy
- MeNTA bemutató

## 2.3.4. Eltávolítás

- <u>Kijelentkezés</u>: "Kijelentkezés" majd az "OK" gomb megnyomása.
- <u>Fiók törlése</u>: A Fiók törlését lehet kezdeményezni ebben a menüpontban, melyet a rendszer 24 órán belül elvégez. Amennyiben a felhasználó ez idő alatt meggondolja magát, egy újabb belépéssel a fiók törlése visszavonásra kerül.

A fiók törlésének a menete:

- 1. "Fiók törlése" kiválasztás
- 2. Jelszó megadása
- 3. Törlés

## ≡ Beállítások

#### BELÉPÉS

| E-mail cím         | timea125@g | mail.com 🕽 |
|--------------------|------------|------------|
| Jelszó módosítás   | a          | >          |
| PIN kód            |            | Ki 🕽       |
| MENTA KAPCSC       | DLATOK     |            |
| Csatlakoztatott ké | eszülékek  | >          |
| Telemedicina eszk  | özök       | $\rangle$  |
| Fitbit kapcsolódás | 3          | $\rangle$  |

#### NÉVJEGY

| Adatvédelmi nyilatkozat | > |
|-------------------------|---|
| Névjegy                 | > |
| Menta bemutató          | > |
| ELTÁVOLÍTÁS             |   |
| Kijelentkezés           | > |
| Fiók törlése            | > |

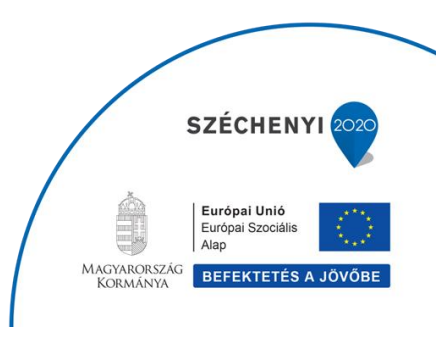

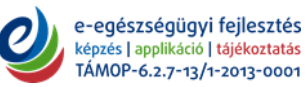

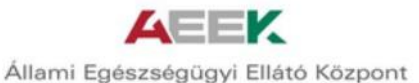

## 2.4. Egészségnaplók

Ebben a menüpontban a MeNTA-ban található egészségnaplók irányítópulthoz adására van lehetőség. Az irányítópulthoz rendelés után nyílik lehetőség az adatok bevitelére a különböző egészségnaplókban, melyek használatával Egészségtervet hozhatunk létre.

## 2.4.1. Mozgásnapló

A mozgással eltöltött perceket, órákat rögzítheti benne a felhasználó, tájékozódva arról, hogy az adott mozgással mennyi kalóriát égetett el a szervezete. Az egészségcéljának megfelelően az elérni kívánt testsúly érték beállításával, és a táplálkozásnaplóval összekötve iránymutatást ad, hogy a napi bevitt kalóriák elégetéséhez még mennyit kell mozognia.

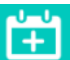

kon megnyomásával az Egészségtervben a Mozgásnaplóhoz kapcsolódó felület megnyitására van lehetőség, ahol a testtömeg, energiaigény és a testtömegre vonatkozó célok beállítása lehetséges.

- Optimális testtömeg: Az alábbi adatok megadása alapján kiszámítja az optimális testtömeget.
  - 1. Nem
  - 2. Születési idő
  - 3. Magasság
- <u>Szervezetének energiaigénye</u>: Az alábbi adatok megadása alapján kiszámítja a szervezet kalóriaigényét, BMI és BMR értékeit.
  - 1. Jelenlegi testtömeg (a korábbiakban megadott jelenlegi testtömeg itt megjelenik)
  - 2. Életmód kiválasztása
  - 3. Mentés
- <u>Cél beállítása</u>: Ebben a menüpontban a testtömegre vonatkozó célok beállítására van lehetőség az alábbiak szerint:
  - 1. Cél testtömeg megadása
  - 2. Kitűzött dátum megadása
  - 3. Megjelenik a javasolt napi tápanyagbevitel
  - 4. Mentés

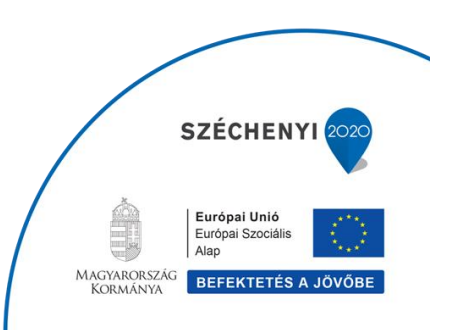

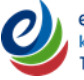

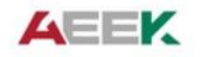

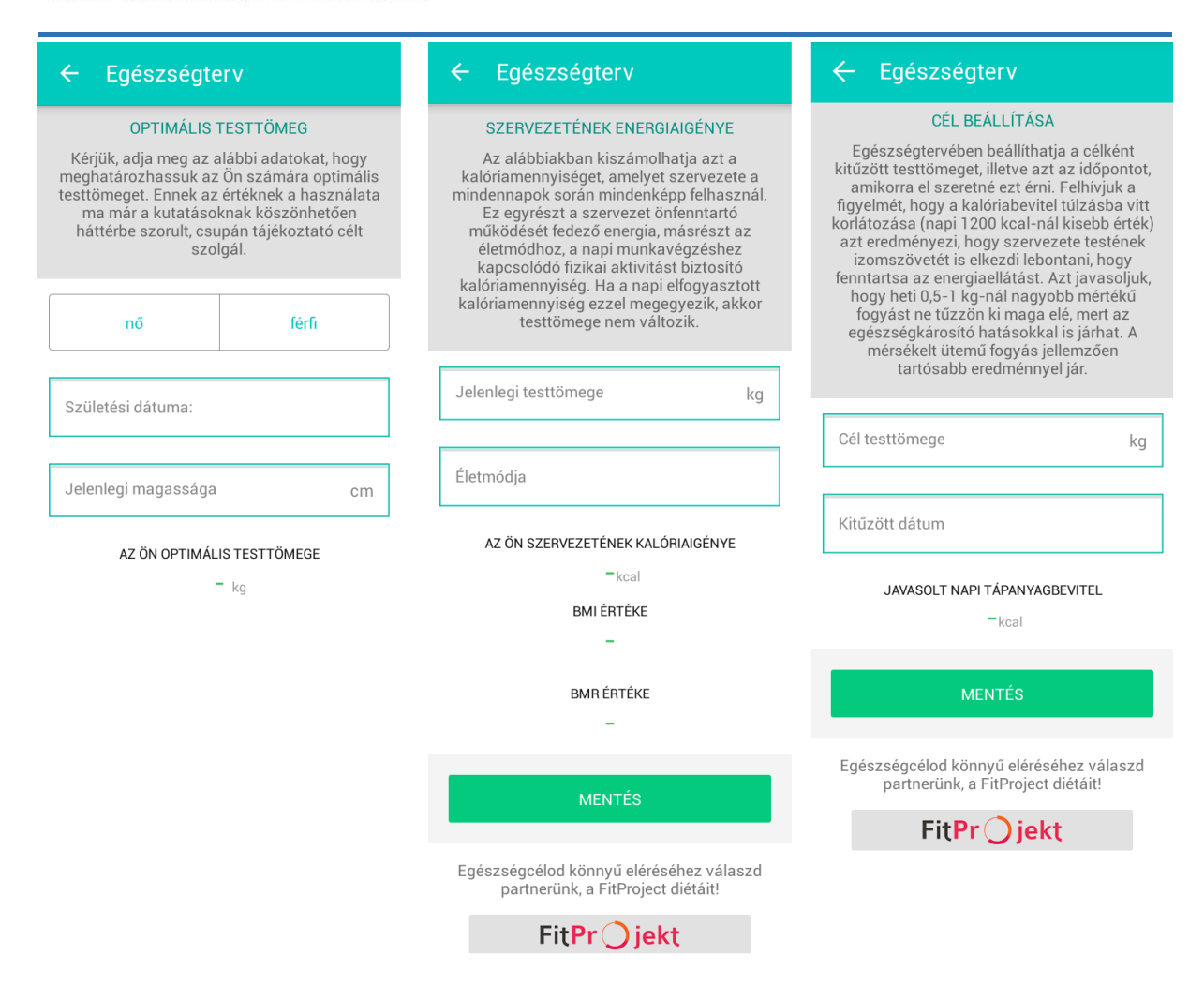

#### Mozgás rögzítése

🕗 ikon megnyomásával nyílik lehetőség új adatok bevitelére, melynek menete:

- 1. Mozgás típusának kiválasztása
- 2. Mennyiség megadása
- 3. Mértékegység megadása
- 4. Dátum megadása
- 5. Az alkalmazás kiszámítja az elégetett kalória értékét a bevitt adatok alapján
- 6. Mentés

#### Megosztás:

ikon megnyomásával sms-ben, emailen, vagy akár Bluetooth kapcsolaton keresztül is meg lehet osztani a rögzített adatokat.

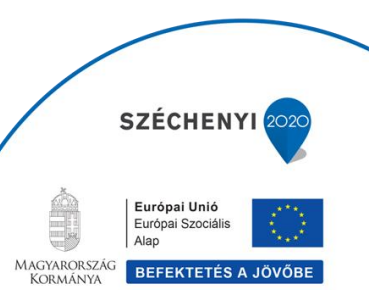

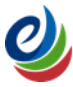

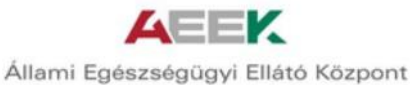

#### Listanézet:

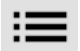

ikon megnyomásával az eddig bevitt adatok listanézetben jelennek meg.

Az elégetett kalória mennyisége a grafikonon napi, heti, havi, ¼ éves bontásban is megjeleníthető a kívánt gomb megnyomásával.

| ← Mozgásnapló 🕂     | ← Mozgás rögzítése        | ← Mozgás          | snapló 🕂                 |
|---------------------|---------------------------|-------------------|--------------------------|
| ELÉGETETT KALÓRIA   |                           | SZEPTEMBER        | 2016                     |
| 299                 | Q Valasszon mozgas tipust | Főzés             |                          |
| 291                 |                           | 84 kcal           | 2016. szept. 06. 11:15 🎱 |
| 282                 | Mennyiség                 | Kondizás          |                          |
| 274                 |                           | <b>308</b> kcal   | 2016. szept. 06. 11:04 🎱 |
|                     | Mértékegység perc         | Futás Közepes (9, | 5-10 km/h)               |
| nap hét hónap ¼ év  |                           | 274,4 kcal        | 2016. szept. 04. 11:06 🎱 |
| Napi átlag érték    | Dátum 2016.09.06 11:07    | Takarítás Közepes | 5                        |
| -78 <b>308</b> kcal |                           | <b>425,6</b> kcal | 2016. szept. 03. 11:15 🎱 |
|                     |                           |                   |                          |
|                     |                           |                   |                          |
|                     |                           |                   |                          |
| < 💛 ≔               |                           | <                 | ≡                        |

## 2.4.2. Babanapló

A Babanapló végigvezeti a kismamákat a terhesség ideje alatt. Tájékoztatja a kismamát a baba fejlődéséről és saját állapotának változásairól is. Itt láthatja, hogy melyik héten milyen kötelező és ajánlott vizsgálatok következnek, a kisbaba megszületése után pedig további hasznos információkat találhat a védőoltásokkal kapcsolatban az "Információs Központ" menüpont alatt.

#### Adat bevitele:

- 1. Az utolsó menstruáció idejének megadása: év, hónap, nap
- 2. "OK" gomb megnyomása
- 3. "Beállítom" gomb megnyomása

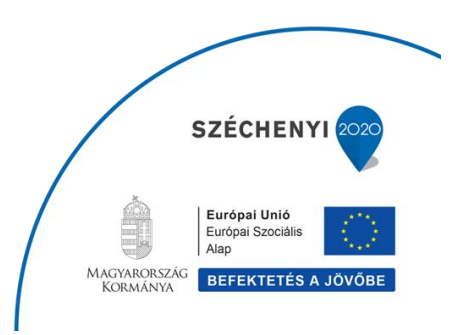

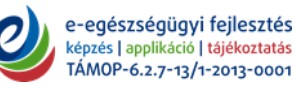

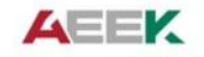

| 🔶 Babanapló                                                                           | 🔶 Babanapló                                 |                                                           | 🔶 Babanapló                                                                                                    | \$                                                                                                    |
|---------------------------------------------------------------------------------------|---------------------------------------------|-----------------------------------------------------------|----------------------------------------------------------------------------------------------------|----------------------------------------------------------------------------------------------------|
| A Babanapló használatához kérjük,<br>adja meg utolsó menstruációjának<br>első napját. | A Babanaple<br>adia mag ut<br>szept 6., ked | ó használatához kérjük,<br>olsó monstruációlónak<br>10:30 | ٢ 1.                                                                                                    | hét                                                                                                    |
| Dátum                                                                                 | 2015 a                                      | ug 05                                                     | 1<br>1. trimeszter 2. trimes                                                                                                    | 40<br>szter 3. trimeszter                                                                                                    |
|                                                                                       | 2016 sz                                     | zept 06                                                   | A mamáról A babáró                                                                                                    | ji Jó tudni                                                                                                    |
|                                                                                       | Mégse                                       | ОК                                                        | A mamáról<br>A várandósság számítás:<br>naptárbeosztás is létezik<br>meghatározása természe<br>általánosan elfogadott m<br>menstruáció első napja.<br>Babanapló ezt alkalmazz<br>így válik nyomonkövethet<br>változás mind a baba, mi<br>szervezetével kapcsolatb | ára többféle<br>. A kezdő időpont<br>etesen nehézkes,<br>iódszer az utolsó<br>A MENTA<br>a, a továbbiakban<br>tővé hétről-hétre a<br>nd pedig az anya<br>van. A menstruáció |

## 2.4.3. Vércukornapló

A vércukorértékek nyomon követését teszi lehetővé, ahol nem csak a mért értéket viheti be, hanem a mérés körülményét is, például: "étkezés előtt", "étkezést követően 60 perccel", így kezelőorvosának pontosabb információ áll rendelkezésre a terápia meghatározásához. A mért adatokat ebben a naplóban is összesítve láthatja grafikonon és listanézetben. A rendszer kiértékeli az eredményeket, amelyet akár emailben vagy sms-ben is meg tud osztani háziorvosával, diabetológusával.

#### Vércukor információk:

ikon megnyomásával a vércukorméréssel kapcsolatos tudnivalók, mérés előtti teendők tekinthetők meg.

#### Adatok bevitele:

ikon megnyomásával nyílik lehetőség a mért adatok bevitelére.

#### Megosztás:

ikon megnyomásával sms-ben, emailen, vagy akár Bluetooth kapcsolaton keresztül is meg lehet osztani a mért adatokat.

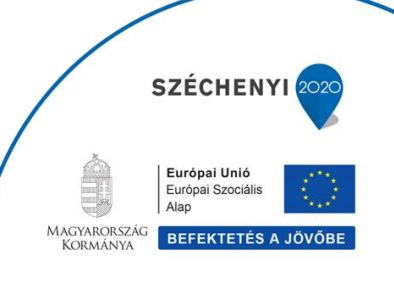

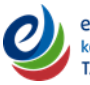

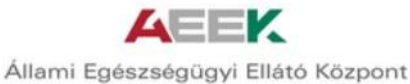

#### Listanézet:

≔

ikon megnyomásával az eddig bevitt adatok listanézetben jelennek meg.

A vércukorszint értékek a grafikonon napi, heti, havi, ¼ éves bontásban is megjeleníthetők a kívánt gomb megnyomásával.

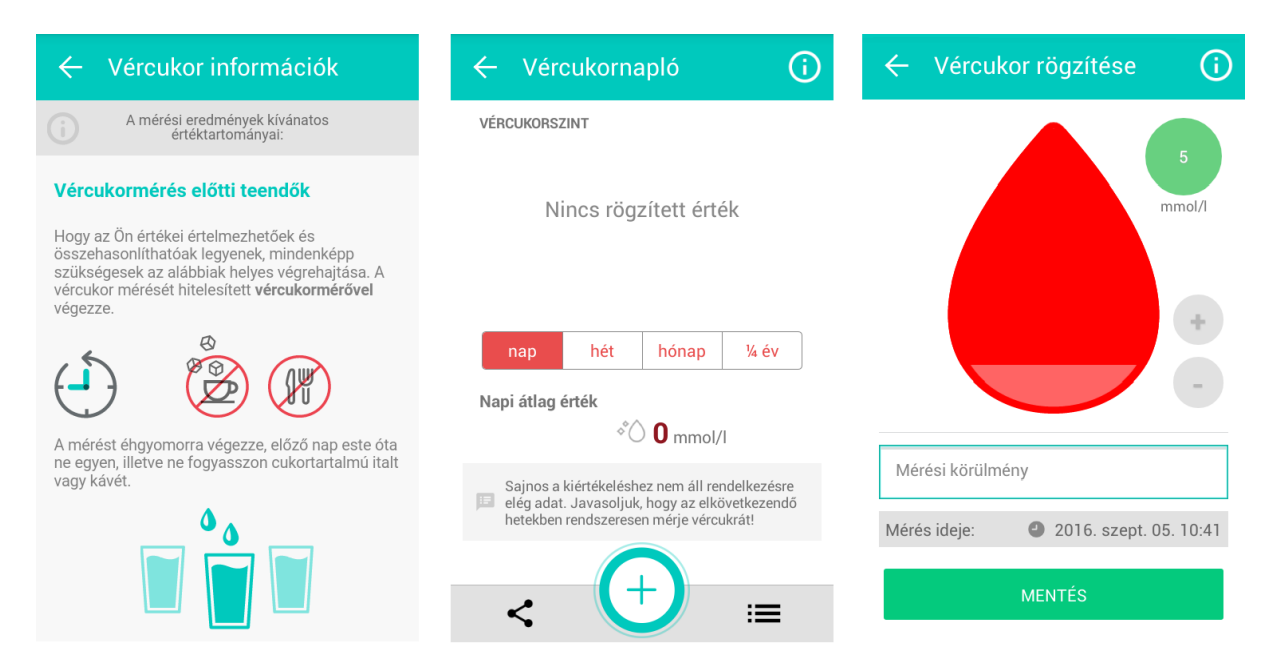

## 2.4.4. Táplálkozásnapló

Az elfogyasztott ételek és italok rögzítésére szolgál, amelyekből az alkalmazás kiszámolja és tájékoztatja a felhasználót az aznap bevitt és még bevihető kalóriákról. Az étel-, és italadatbázisnak köszönhetően a termékek könnyen megtalálhatók és kalóriaértékük automatikusan felkerül a napi fogyasztási listára, valamint az egészségcélnak megfelelően a napi bevitt és elégetett kalóriák arányát mutatja.

#### Étkezés rögzítése:

🕗 ikon megnyomásával nyílik lehetőség az adatok bevitelére.

- 1. Étel kiválasztása listából
- 2. Mennyiség, mértékegység megadása
- 3. Mentés

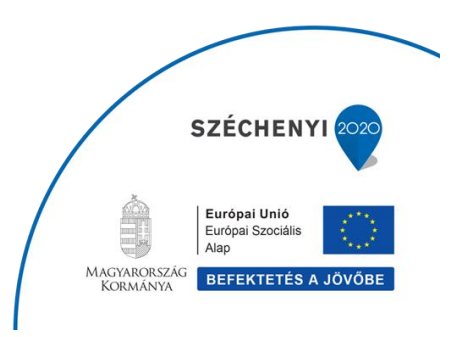

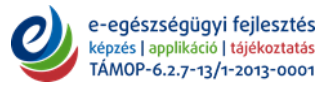

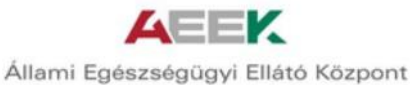

Megosztás:

ikon megnyomásával sms-ben, emailen, vagy akár Bluetooth kapcsolaton keresztül is meg lehet osztani a rögzített adatokat.

Listanézet:

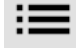

ikon megnyomásával az eddig bevitt adatok listanézetben jelennek meg.

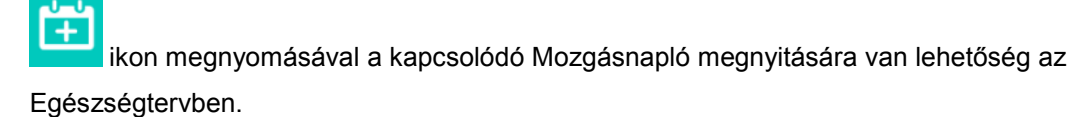

A bevitt kalóriaértékek a grafikonon napi, heti, havi, ¼ éves bontásban is megjeleníthetők a kívánt gomb megnyomásával.

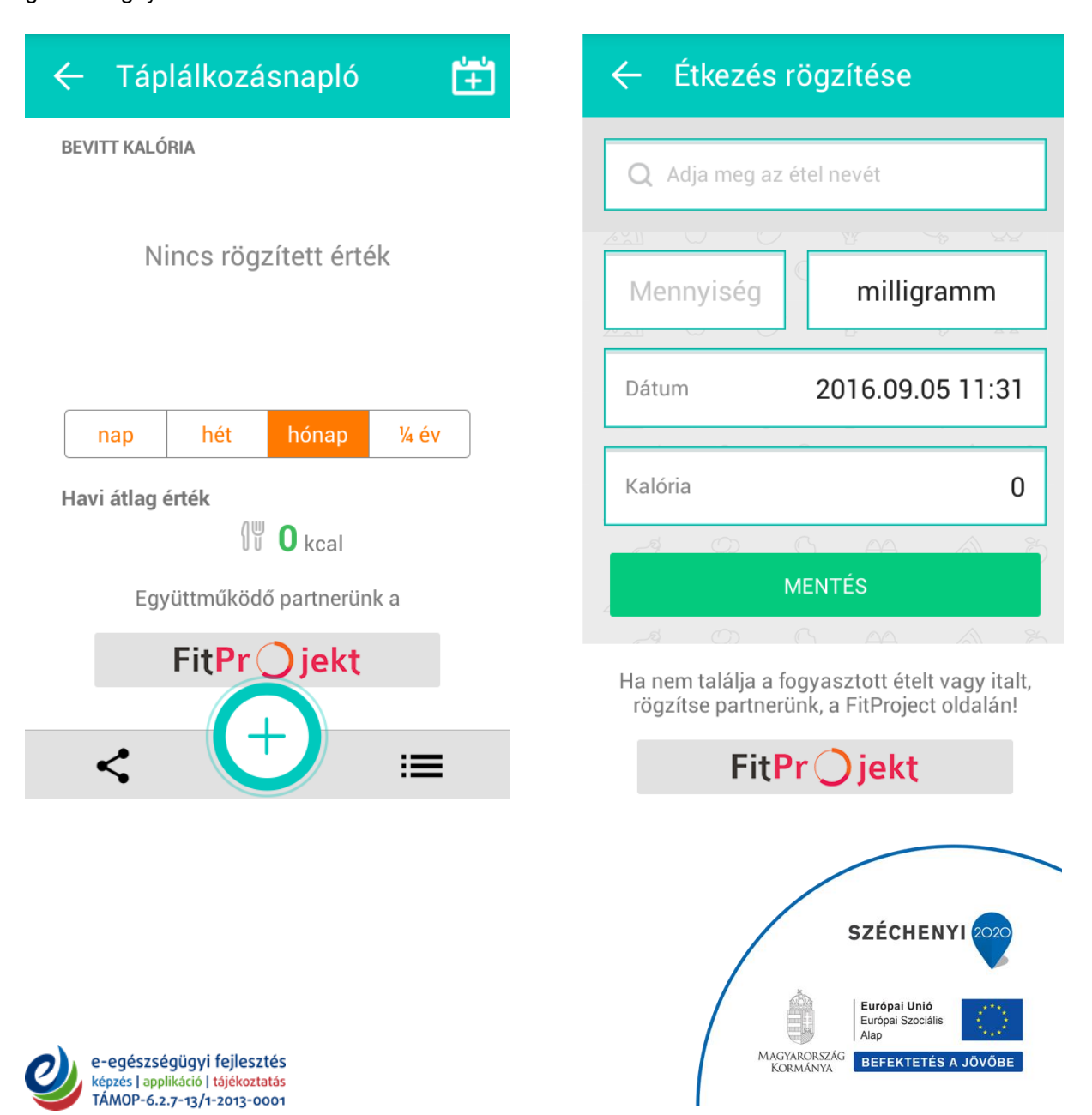

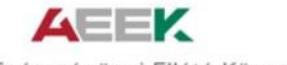

## 2.4.5. Testtömegnapló

A napló biztosítja a felhasználó által mért testsúly napi szinten történő rögzítését. A grafikonon láthatja heti, havi, negyedéves bontásban testsúlyának változását, ezen felül a nemnek és kornak megfelelő BMI (Body Mass Index) kategóriába sorolja a felhasználót, iránymutatást adva az optimális testsúly eléréséhez. Életmódja és testsúlya alapján kiszámolja szervezete napi kalória igényét, a bevitt és elégetett kalóriákat pedig a mozgás és táplálkozás naplóban tudja rögzíteni, összekapcsolva az egészségtervező modullal.

#### Testtömegindex (BMI) kiszámítása:

ikon megnyomásával nyílik lehetőség az adatok bevitelére:

- 1. Magasság megadása
- 2. Testtömeg megadása
- 3. "Mentés" gomb megnyomása után kiszámolja a testtömegindexet

#### Megosztás:

ikon megnyomásával sms-ben, emailen, vagy akár Bluetooth kapcsolaton keresztül is meg lehet osztani a rögzített adatokat.

#### Listanézet:

ikon megnyomásával az eddig bevitt adatok listanézetben jelennek meg.

Ť

ikon megnyomásával a kapcsolódó Mozgásnapló megnyitására van lehetőség az

Egészségtervben.

A testtömeg értékek a grafikonon napi, heti, havi, ¼ éves bontásban is megjeleníthetők a kívánt gomb megnyomásával.

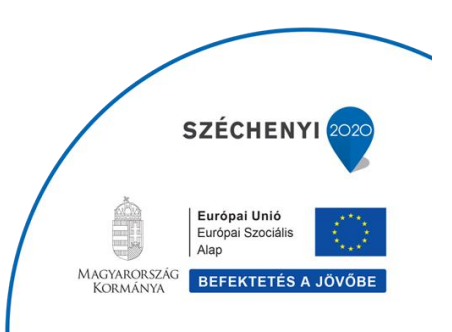

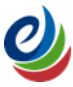

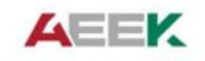

| ← Testtömeg      | jnapló 🕂      | ← Testtömegnapló 🛛 🛈                | 🔶 Testtömegnapló             |                           |
|------------------|---------------|-------------------------------------|------------------------------|---------------------------|
| TESTTÖMEG (KG)   |               | TESTTÖMEGINDEX (BMI)                | BMI normálért<br>WHO alapján | ék<br>:                   |
| Nincs rög        | gzített érték | 0.0                                 | Testtömeg osztályozás        | Testtömegindex<br>(kg/m2) |
|                  |               | 0 1618.5 25 30 35 51                | Súlyos soványság             | 0 - 16                    |
|                  |               | Magasság (cm) Testtömeg (kg)        | Mérsékelt soványság          | 16 - 17                   |
| nap hét          | hónap ¼ év    |                                     | Enyhe soványság              | 17 - 18,5                 |
| Havi átlag érték | Fogyókúra     |                                     | Normál testtömeg             | 18,5 - 25                 |
| -‰ <b>0,0</b>    | -             | -                                   | Túlsúlyos                    | 25 - 30                   |
| kg               | kg            |                                     | I. fokú elhízás              | 30 - 35                   |
| Cél testsúly: -  | Dátum: - 🏼 🎱  | Mérés ideje: 2016. szept. 05. 11:49 | II. fokú elhízás             | 35 - 40                   |
|                  |               | MENTÉS                              | III. fokú elhízás            | 40 - 51                   |
| <                |               |                                     |                              |                           |

## 2.4.6. Gyógyszernapló

A Gyógyszernapló segít, hogy többé ne felejtse el beszedni orvosságát. Alapja egy közhiteles gyógyszeradatbázis, amely közérthető megfogalmazásával könnyíti meg mindenki számára az eligazodást a rendelkezésére álló készítmények között. A betegtájékoztató beépítésével itt tájékozódhat a gyógyszert érintő minden információról.

#### Gyógyszerek kiválasztása

ikon megnyomásával nyílik lehetőség a gyógyszerek kiválasztására kétféle módon:

- 1. Gyógyszer nevének a beírásával
- 2. Vonalkód leolvasással a wikon megnyomásával

#### Gyógyszer emlékeztető beállítása

Ebben a menüpontban lehetőség van:

- 1. A kiválasztott gyógyszer betegtájékoztatójának megtekintésére a 🍼 ikon megnyomásával
- 2. A szedés kezdetének beállítására
- 3. A szedés végének a beállítására
- 4. A szedés gyakoriságának megadására
- 5. "Mentés" gomb megnyomásával emlékeztető beállítására

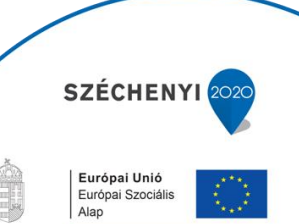

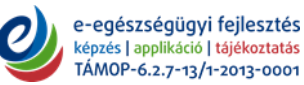

MAGYARORSZÁG KORMÁNYA BEFEKTETÉS A JÖVŐB

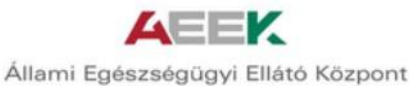

#### Listanézet:

ikon megnyomásával az aktuálisan és a korábban szedett gyógyszerek listanézetben jelennek

meg.

| 🔶 Gyógyszernapló | ← Válasszon gyógyszert                                   | ← Gyógyszernapló                                                 | ← Gyógyszer emlékeztető be…                                    |
|------------------|----------------------------------------------------------|------------------------------------------------------------------|----------------------------------------------------------------|
|                  | Q Válasszon gyógyszert                                   | AKTUÁLISAN SZEDETT KÉSZÍTMÉNYEK<br>KORÁBBAN SZEDETT KÉSZÍTMÉNYEK | ALGOFLEX 200MG<br>FILMTABLETTA<br>Betegtájékozatató<br>T       |
|                  | Olvassa be a gyógyszeres<br>dobozon található vonalkódot |                                                                  | Szedés kezdete     2016.09.05       Szedés vége     Ismétlődés |
| (+) ≔            |                                                          | (+) ≔                                                            | 7 10<br>0 × 1<br>Emlékeztetők                                  |

## 2.4.7. Vérnyomásnapló

A Vérnyomásnapló lehetőséget biztosít a mért vérnyomás adatainak könnyű rögzítésére, grafikonon listában történő megjelenítésére.

ikon megnyomásával a vérnyomásméréssel kapcsolatos tudnivalók, mérés előtti teendők tekinthetők meg.

#### Adatok bevitele:

+

/ ikon megnyomásával nyílik lehetőség a mért vérnyomás és pulzus adatok bevitelére.

- 1. Systolés érték megadása a "+" illetve "–" jelek segítségével
- 2. Diastolés érték megadása a "+" illetve "-" jelek segítségével
- 3. Pulzus érték megadása a "+" illetve "-" jelek segítségével

A mért vérnyomás és pulzus értékek grafikonon napi, heti, havi, ¼ éves bontásban is megjeleníthetők a kívánt gomb megnyomásával. A vérnyomás és pulzus grafikonok közötti váltásra a grafikon elhúzásával van lehetőség.

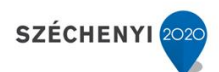

Európai Unió Európai Szociális Alap

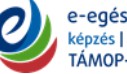

MAGYARORSZÁG KORMÁNYA BEFEKTETÉS A JÖVŐB

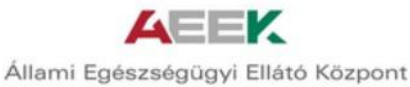

#### Megosztás:

ikon megnyomásával sms-ben, emailen, vagy akár Bluetooth kapcsolaton keresztül is meg lehet osztani a rögzített adatokat.

#### Listanézet:

ikon megnyomásával az eddig bevitt adatok listanézetben jelennek meg.

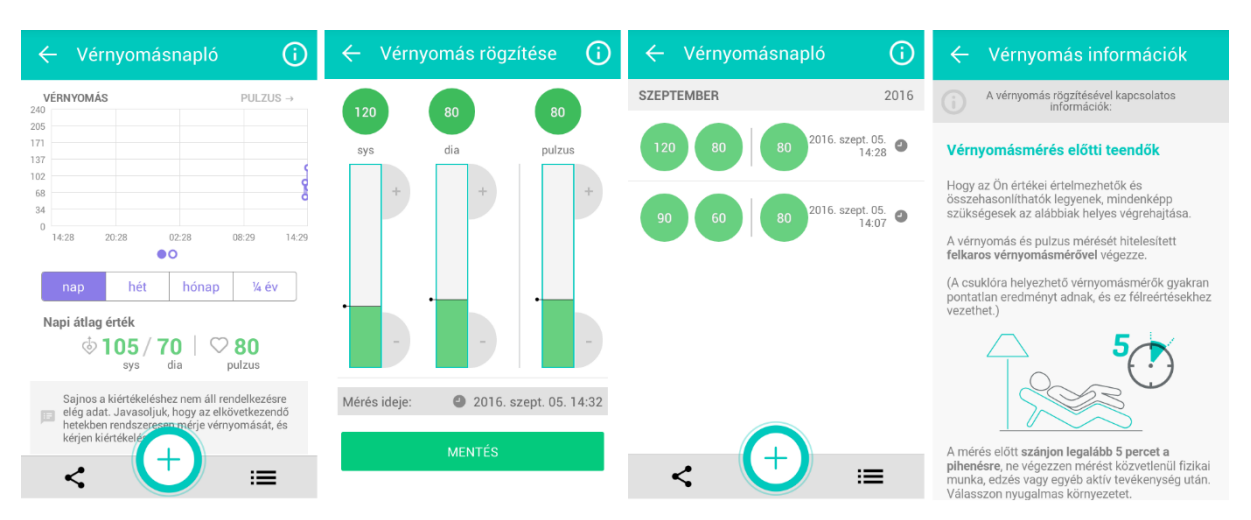

## 2.5. Betegségkalauz

Egyszerű keresést biztosít, az ábrázolt emberi testen a testrész kiválasztásával listázza az 542 szócikkből az érintett terület betegségeit, részletes tájékoztatást nyújtva a tünetekről, a megbetegedés lehetséges okairól és a szükséges vizsgálatokról, beavatkozásokról.

#### Keresés indítása:

- 1. Nem kiválasztása
- 2. Bőrszín kiválasztása
- 3. Testrész kiválsztása
- 4. Betegség kiválsztása a listából

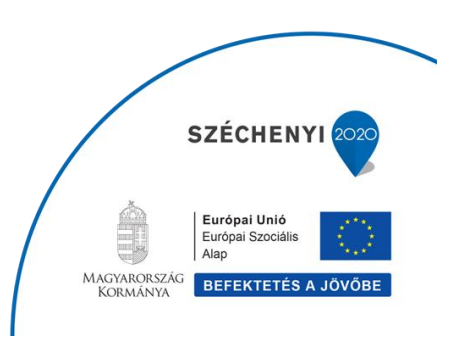

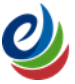

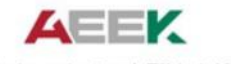

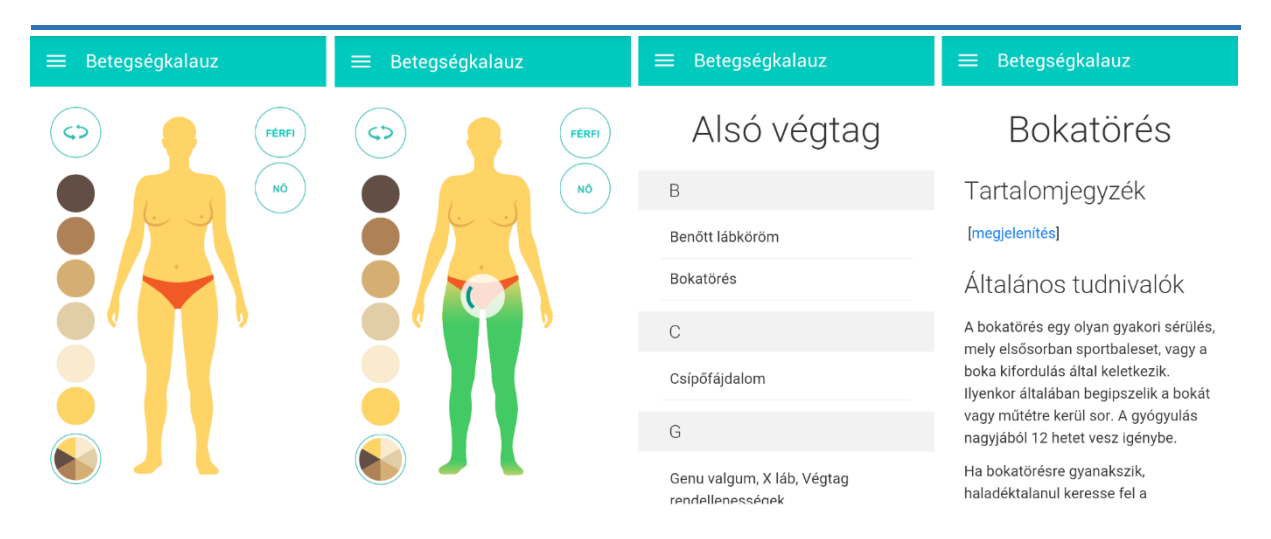

## 2.6. Szolgáltatáskereső

A szolgáltatáskereső funkció interaktív térképpel és útvonaltervezővel összekötve biztosít lehetőséget egészségügyi szolgáltató keresését. Több kategóriába csoportosítva találhatóak meg a szükséges szolgáltatások: gyógyszertár, alapellátás, diagnosztika, egyébellátás, fekvőbeteg és járóbeteg szakellátás.

Keresés indítása:

- 1. Szolgáltatás kiválasztása
- 2. Helyszín megadása kétféle módon lehetséges:
  - a.) Jelenlegi helyzet megadásához a telefon GPS-ét bekapcsolva
  - b.) Manuálisan beírva a város nevét, kerületet, utca nevét

A Szolgáltatáskereső megmutatja a keresett szolgáltatás elérésének lehetőségeit, távolságát, mindezeket lehetőség szerint telefonszámmal és email címmel is.

A keresési eredmények térképen és lista formájában is megjelennek.

ikon megnyomásával listázva jelennek meg a találatok.

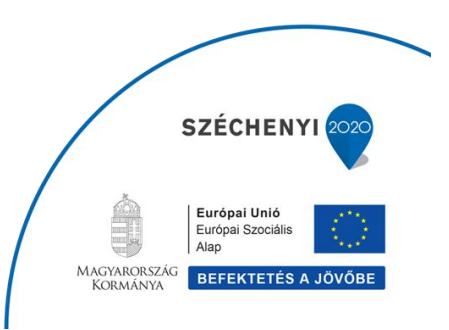

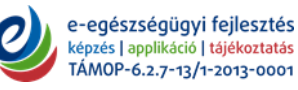

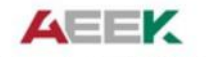

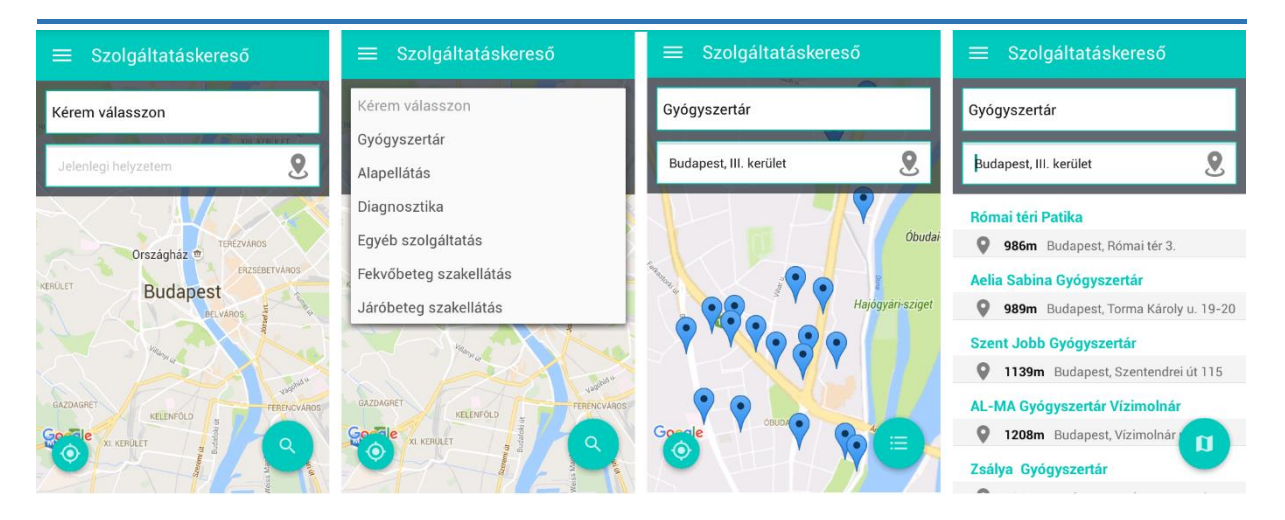

## 2.7. Információs Központ

Személyes egészségi állapotával kapcsolatos hírek, információk és anyagok állnak rendelkezésre az Információs Központban, amelyek segítenek a tudatos egészségfejlesztésben. Többek között tájékozódhat a szervezett szűrésekről és egészségügyi kampányokról, ismeretterjesztő anyagot kap a kötelező és ajánlott védőoltásokról. Ezek mellett a MeNTA-ban aktuális népegészségügyi térképeket talál a pollen, vízminőség, fürdővizek és levegőminőségi adatokra támaszkodva.

## 2.7.1. Tudásbázis

Az egészséggel kapcsolatos érdekességek, cikkek találhatók ebben a menüpontban.

## 2.7.2. Szűrések

Listanézetben jeleníti meg a szervezett egészségügyi szűréseket országosan.

## 2.7.3. Oltások

- Kötelező oltások: A felsorolásból kiválasztott kötelező oltás részletei tekinthetők meg itt.
- Ajánlott oltások: A felsorolásból kiválasztott ajánlott oltás részletei tekinthetők meg itt.

## 2.7.4. Térképek

- <u>Pollenhelyzet:</u> Az allergének kiválasztásával térképen jeleníti meg, hogy a kiválasztott allergén hol és milyen intenzitású.
- <u>lvóvízminőség</u>: A helyszín megadása után megjeleníti az utolsó mérés idejét és eredményét.
- <u>Fürdővíz</u>: A helyszín megadása után megjeleníti az utolsó mérés idejét és eredményét.
- <u>Levegőminőség</u>: A helyszín megadása után megjeleníti az utolsó mérés idejét és eredményét.
- <u>Szűrések</u>: Az aktuálisan elérhető szűréseket jeleníti meg.

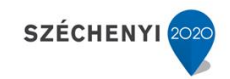

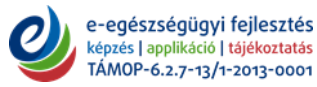

Alap MAGYARORSZÁG KORMÁNYA BEFEKTETÉS A JÖVŐBE

Európai Unió Európai Szociális

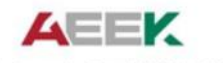

| ≡ Információs Központ                                                      | 😑 Információs Központ                                                         |
|----------------------------------------------------------------------------|-------------------------------------------------------------------------------|
| Elhunyt Dr. Makara Péter<br>2016. 01. 12. 11:49                            | Nyugdíjas Expó 2016 Pannon<br>Halláscentrumok Életmód Nap                     |
| Receptverseny az egészséges<br>táplálkozás jegyében<br>2016. 01. 05. 11:20 | <ul> <li>Budapest</li> <li>2016.12.10. 0:00 - 2016.12.10. 0:00</li> </ul>     |
|                                                                            | Nyugdíjas Expó 2016 Pannon<br>Halláscentrumok Életmód Nap                     |
|                                                                            | <ul> <li>✓ Budapest</li> <li>④ 2016.12.09. 0:00 - 2016.12.09. 0:00</li> </ul> |
|                                                                            | Diabetes Világnap 2016                                                        |
|                                                                            | <ul> <li>✓ Sopron</li> <li>② 2016.11.19.0:00 - 2016.11.19.0:00</li> </ul>     |
| 60 C DE TUDÁSB SZŰRÉS OLTÁSOK TÉRKÉP                                       | 6∂                                                                            |

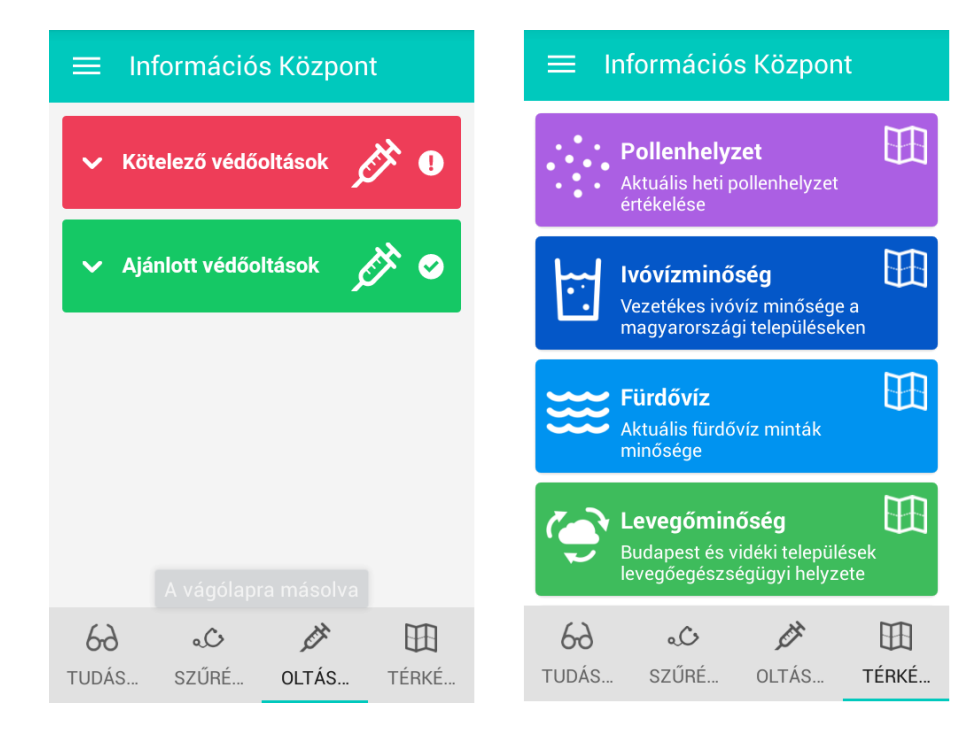

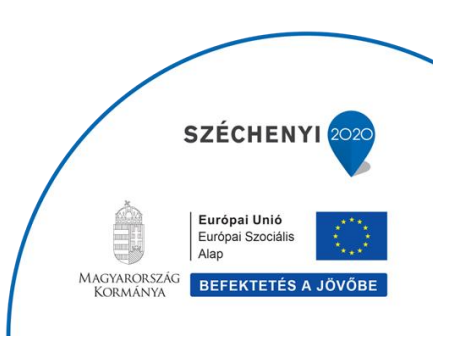

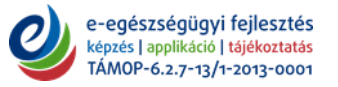

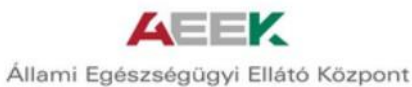

### 2.8. Dokumentumaim

A MeNTA lehetőséget biztosít a dokumentumok tárolására is. Az ellátás során kapott dokumentumokról kép készíthető, ami a felcímkézéssel (laborlelet, zárójelentés, stb.) egy helyen rendszerezve megtalálható, így nem kell aggódni, ha a felhasználó elveszíti, vagy esetleg elfelejti orvosához elvinni.

Dokumentumait jpg formátumban töltheti fel a  $\bigcirc$  ikon megnyomásával a telefon galériájából vagy új fényképet készítve.

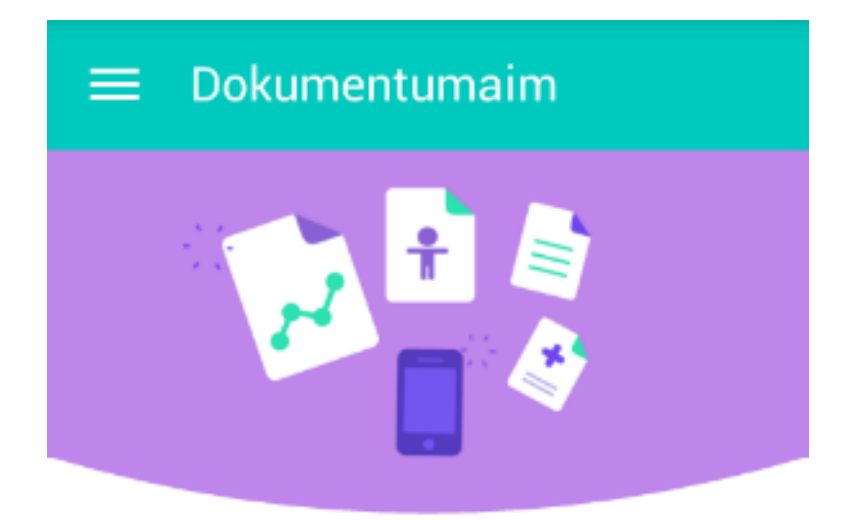

## Egészségügyi dokumentumai feltöltéséhez kattintson a + gombra!

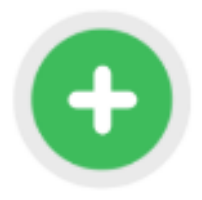

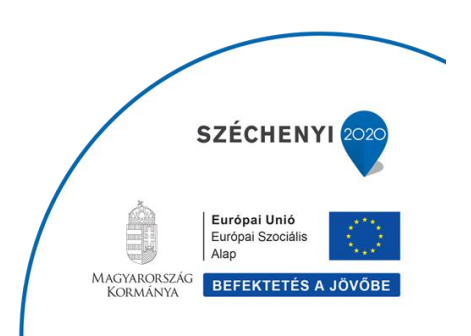

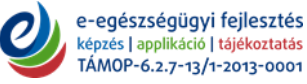

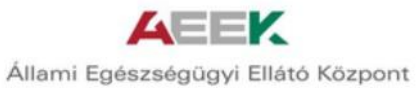

## 2.9. Értesítések

A MeNTA személyre szabott üzeneteket küld felhasználóinak, értesíti őket, ha már régóta nem mérte valamely értékét és nem rögzítette azokat, ezen felül megtalálhatóak az egyes egészségnaplóhoz tartozó figyelmeztető, emlékeztető üzenetek, és az egészségnaplók ajánlásai.

|   | Értesítések                                                                                                    |                                                                                                    |
|---|----------------------------------------------------------------------------------------------------|----------------------------------------------------------------------------------------------------|
| • | Vérnyomásnapló<br>Az Ön által mért vérnyon<br>kiugróan magas. Ismétel<br>5 perc elteltével. Amenny<br>hasonlóan magas értéke<br>forduljon azonnal orvosi                                                  | 2 napja <b>4</b><br>násérték<br>lje meg a mérést<br>viben továbbra is<br>t tapasztal,<br>segítséghez. |
| • | Vérnyomásnapló<br>Az Ön által mért vérnyom<br>kiugróan magas. Ismétel<br>5 perc elteltével. Amenny<br>hasonlóan magas értéke<br>forduljon azonnal orvosi                                                  | 24 napja<br>násérték<br>lje meg a mérést<br>viben továbbra is<br>t tapasztal,<br>segítséghez.         |
| • | Vércukornapló<br>Az Ön előző mérése eme<br>vércukorszintet mutatott<br>közeljövőben ismételje n<br>reggel, felkelés után éhgy<br>kezelőorvosa pontosabb<br>kaphasson szervezete<br>vércukorháztartásáról. | egy hónapja ④<br>elkedett<br>Kérjük, a<br>neg a mérést<br>yomorra, hogy<br>képet                      |
| • | Vérnyomásnapló<br>Az Ön által mért vérnyon                                                                                                    | egy hónapja 🞱<br>násérték                                                                             |

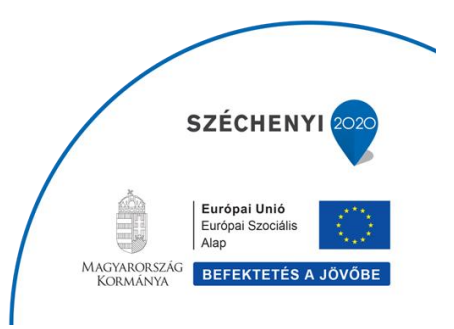

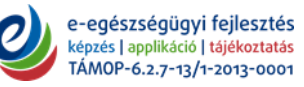